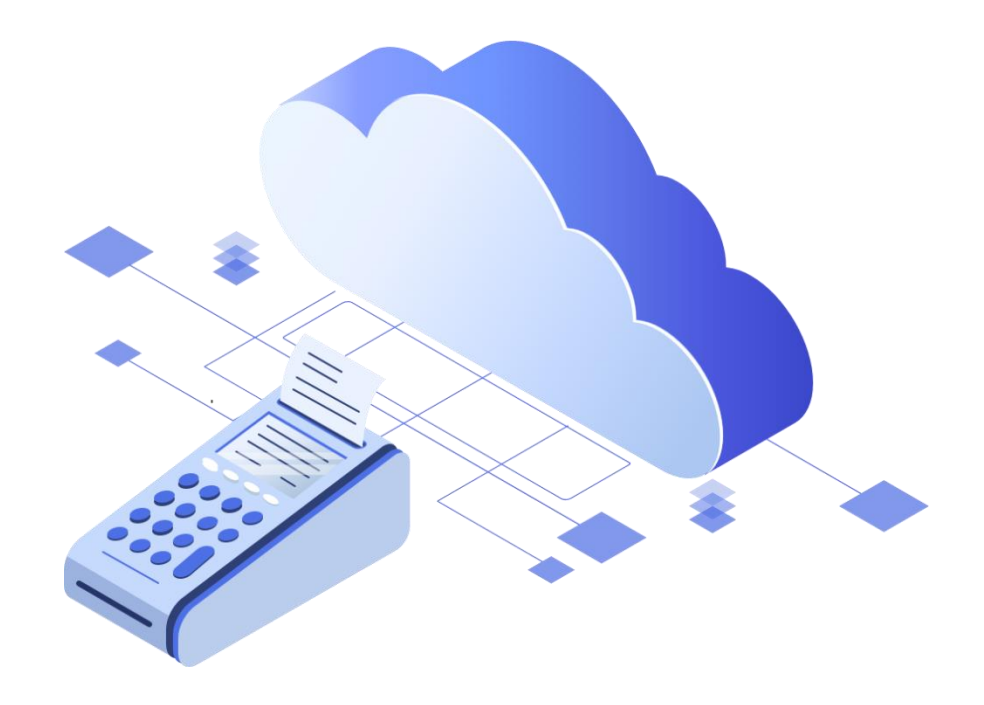

## Быстрый старт и настройка облачной ККТ в ПрЭВМ «Касса Курьер»

Подключить ПрЭВМ «Касса Курьер» к облачной кассе, можно двумя способами:

- Подключить к уже имеющейся (например, в офисе) ККТ. Для того, чтобы сделать «офисную» ККТ облачной, необходимо предоставить к ней удаленный доступ. Сделать это можно приобретя лицензию «Расшаривание ККТ».
- 2. Арендовать облачную кассу в ЦОД.

По вопросам приобретения лицензий и аренде необходимо обращаться в отдел продаж ООО «БИФИТ КАССА» тел. <u>+7 (499) 704-30-50</u>, либо по электронной почте <u>kassa@bifit.com</u>.

Далее:

 Зайдите в ЛК чтобы создать коннектор (в случае, если ККТ была расшарена, коннектор будет создан автоматически). КОННЕКТОР – идентификатор ККТ или группы ККТ пользователя, который необходим для удаленной фискализации платежей. В Личном Кабинете перейдите в меню «БИФИТ Онлайн» и выберите раздел «Коннекторы ККТ».

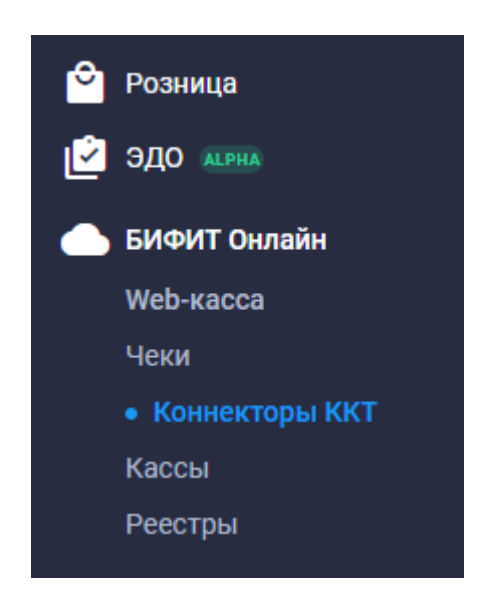

2. Далее, сформировать коннектор, при создании которого указать URL- адрес места расчетов и используемую вашей организацией систему налогообложения.

| Коннектор ККТ             | ×       |
|---------------------------|---------|
| Наименование *            |         |
| Наименование              |         |
| URL-адрес                 |         |
| URL-адрес                 |         |
| Системы налогообложения * |         |
| Выберите системы          | •       |
|                           | Создать |

 После создания коннектора, необходимо указать облачную ККТ или несколько ККТ, на которую будут отправлять чеки все мобильные устройства. Нажмите ПРИВЯЗАТЬ ККТ.

| Привязать ККТ | Отвязать ККТ |  |
|---------------|--------------|--|
|               |              |  |

4. Выберите нужные ККТ и нажмите ПРИВЯЗАТЬ.

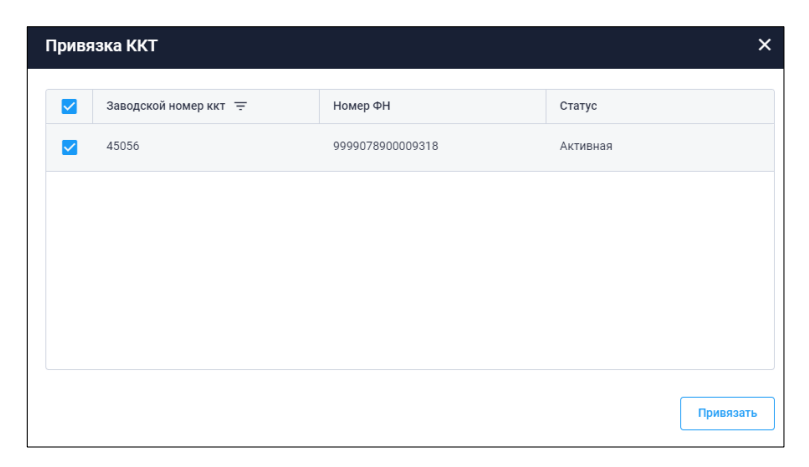

5. Кликните снова на коннектор, чтобы получить его текстовое или графическое изображение в виде QR.

| Токен доступа                          | × |
|----------------------------------------|---|
| CSGVyF0sycdnf8M4nLkE7l09JESKTEpB9Tk35z |   |
|                                        |   |

- 6. Для подключения арендованной облачной ККТ, необходимо отсканировать сформированный QR-код.
  - а. Зайдите приложении в Настройки -> ККТ (подключенные кассы) -> Выбрать новое подключение и среди производителей выбрать «Фискальный процессинг»

| ронаводитель |       |  |
|--------------|-------|--|
| мулятор ККТ  |       |  |
| Эмулятор ККТ |       |  |
| Альфа-Проект | ДАЛЕЕ |  |
| ARS          |       |  |
| АСТРАЛ       |       |  |
| АТОЛ         |       |  |
| Дримкас      |       |  |
| Меркурий     |       |  |
| Порт         |       |  |
| РИТЕЙЛ       |       |  |
| RR Electro   |       |  |
| СтарРус      |       |  |
| Armax        |       |  |
| Штрих-М      |       |  |
| Салют        |       |  |

- b. После нажатия на клавишу «Далее», приложение предложит ввести токен коннектора. Его можно:
  - і. Ввести вручную;

- ii. Отсканировать QR-код сторонним сканером (при наличии и необходимости);
- ііі. Отсканировать QR-код с помощью аппаратной камеры устройства.
- с. Нажмите СОХРАНИТЬ.
- 7. В случае, если Вы приобрели и расшарили локальную ККТ, токен коннектора автоматически подключится к приложению. Название коннектора отразится в списке подключенных ККТ, а при каждом повторном входе в приложение «Касса Курьер», мобильное устройство будет подключаться к стационарной ККТ через интернет, с подобным оповещением при входе.

| Ф Касса Курьер                                                        | ¥ŧ \$\$‡.ıl.ıl 9% 🛢 |
|-----------------------------------------------------------------------|---------------------|
| Расшаренная ШТРИХ-М РР-04Ф 0095370015011830<br>Соединение установлено |                     |
| Отключиться                                                           |                     |
|                                                                       |                     |
|                                                                       |                     |
|                                                                       |                     |
|                                                                       |                     |
|                                                                       |                     |
|                                                                       |                     |
|                                                                       |                     |
|                                                                       |                     |
|                                                                       |                     |
|                                                                       |                     |
|                                                                       |                     |
| Список заказов пуст                                                   |                     |
| Доступные заказы находятся<br>в разделе «Новые»                       |                     |